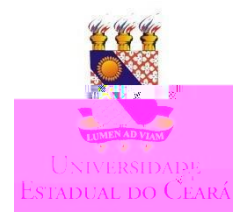

## 

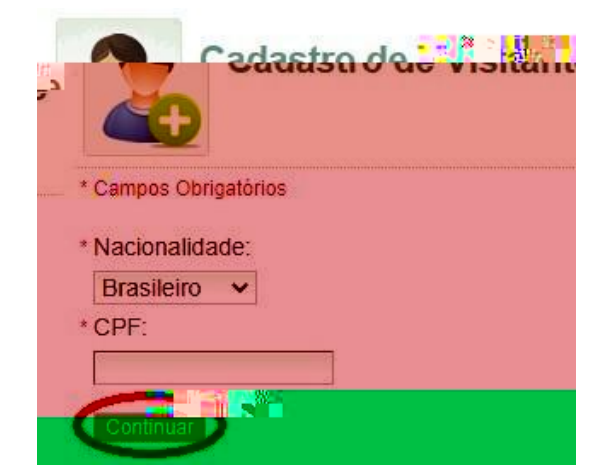

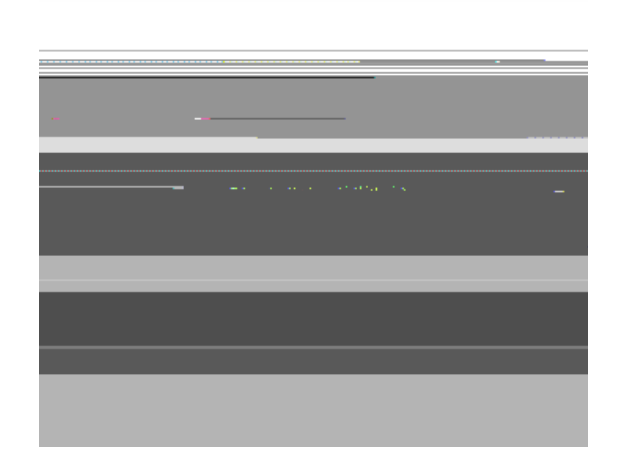

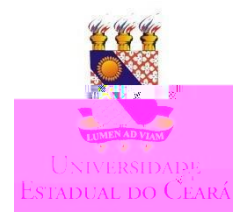

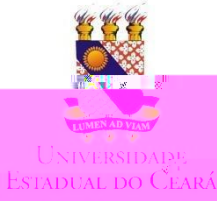

|  | <b>O</b> • • • • • • • • • • • | Estelle de Os    |     |  |
|--|--------------------------------|------------------|-----|--|
|  |                                |                  |     |  |
|  |                                |                  |     |  |
|  |                                |                  |     |  |
|  |                                |                  |     |  |
|  |                                |                  |     |  |
|  |                                |                  |     |  |
|  |                                |                  |     |  |
|  |                                |                  |     |  |
|  |                                |                  |     |  |
|  |                                |                  |     |  |
|  |                                |                  |     |  |
|  |                                |                  |     |  |
|  |                                |                  |     |  |
|  |                                |                  |     |  |
|  |                                |                  |     |  |
|  |                                |                  |     |  |
|  | 1001010101100                  | 0111101010110110 | 110 |  |
|  |                                |                  |     |  |
|  |                                |                  |     |  |

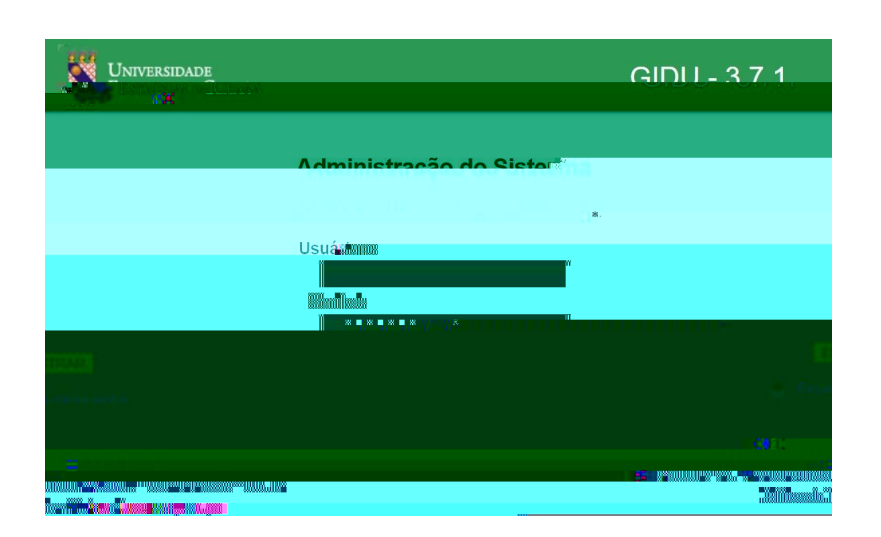

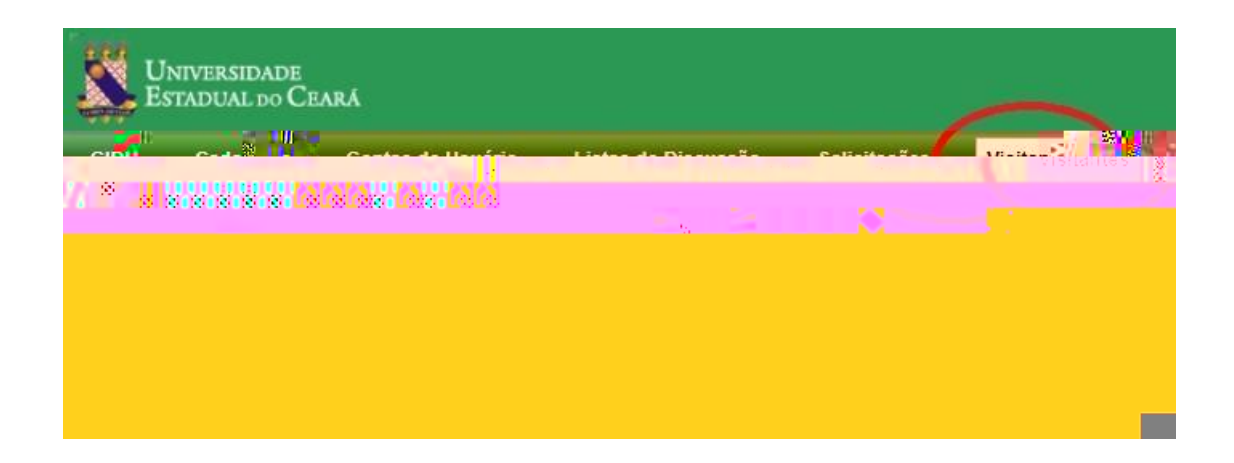

| To Graußecei.br/emailyplaginäs/adminisciätuo/iogin.st | ~              |
|-------------------------------------------------------|----------------|
|                                                       |                |
|                                                       |                |
|                                                       | <br>m          |
|                                                       | 9-1891.pp      |
|                                                       | 4118180        |
|                                                       |                |
|                                                       |                |
|                                                       | <b>19</b> 9-49 |

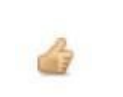

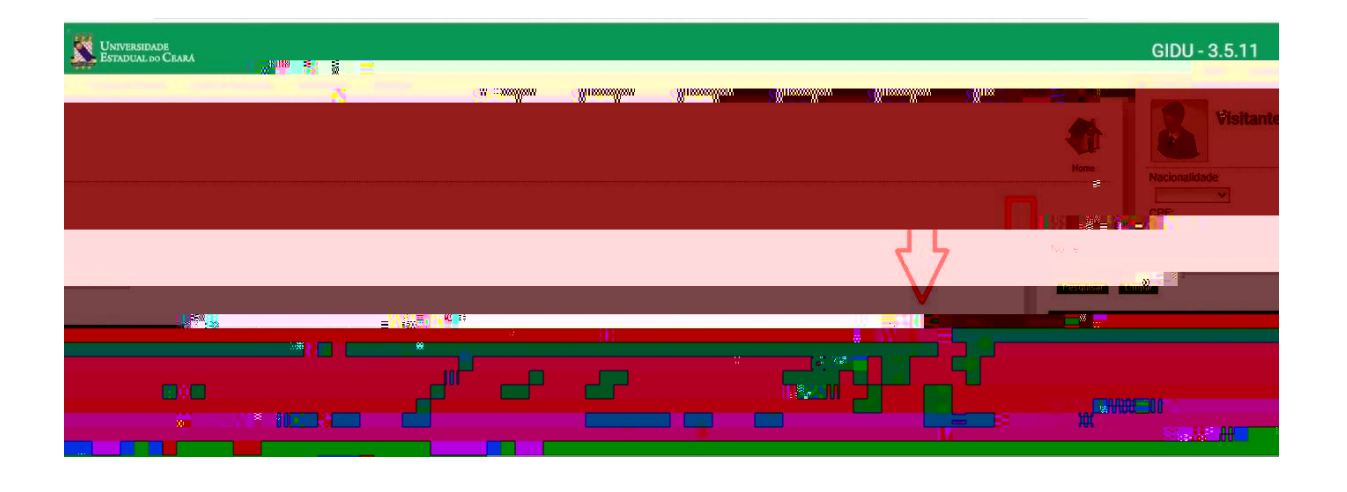

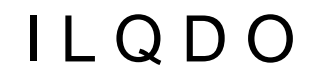

## I L QR;i—ç\$ CbS4 9r

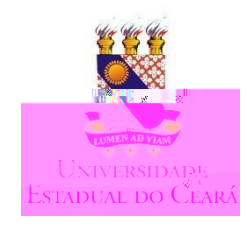

2

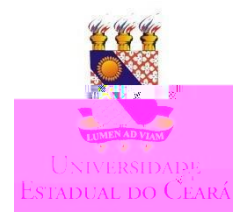

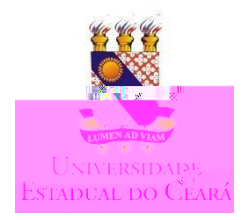

## ESTADO DO CEARÁ NUMERAGAO DO G 201020055 11848400 Π Т U.S. HI 11.550 X.U.I.I аШ М úΩ u# Π ПÎ e**-He**llinsson Norsellin ....lij